## **BEFORE YOU PROCEED**

You will be asked for a password when trying to access a module – it is the generic Affinity Trust password, and not the one you created to access your own eLearning account.

If your line manager has not shared this with you, please contact them directly before proceeding!

To visit the Affinity Trust eLearning website, please go to: <u>http://www.affinitytrusttraining.org/</u> and then click on the 'Register' tab:

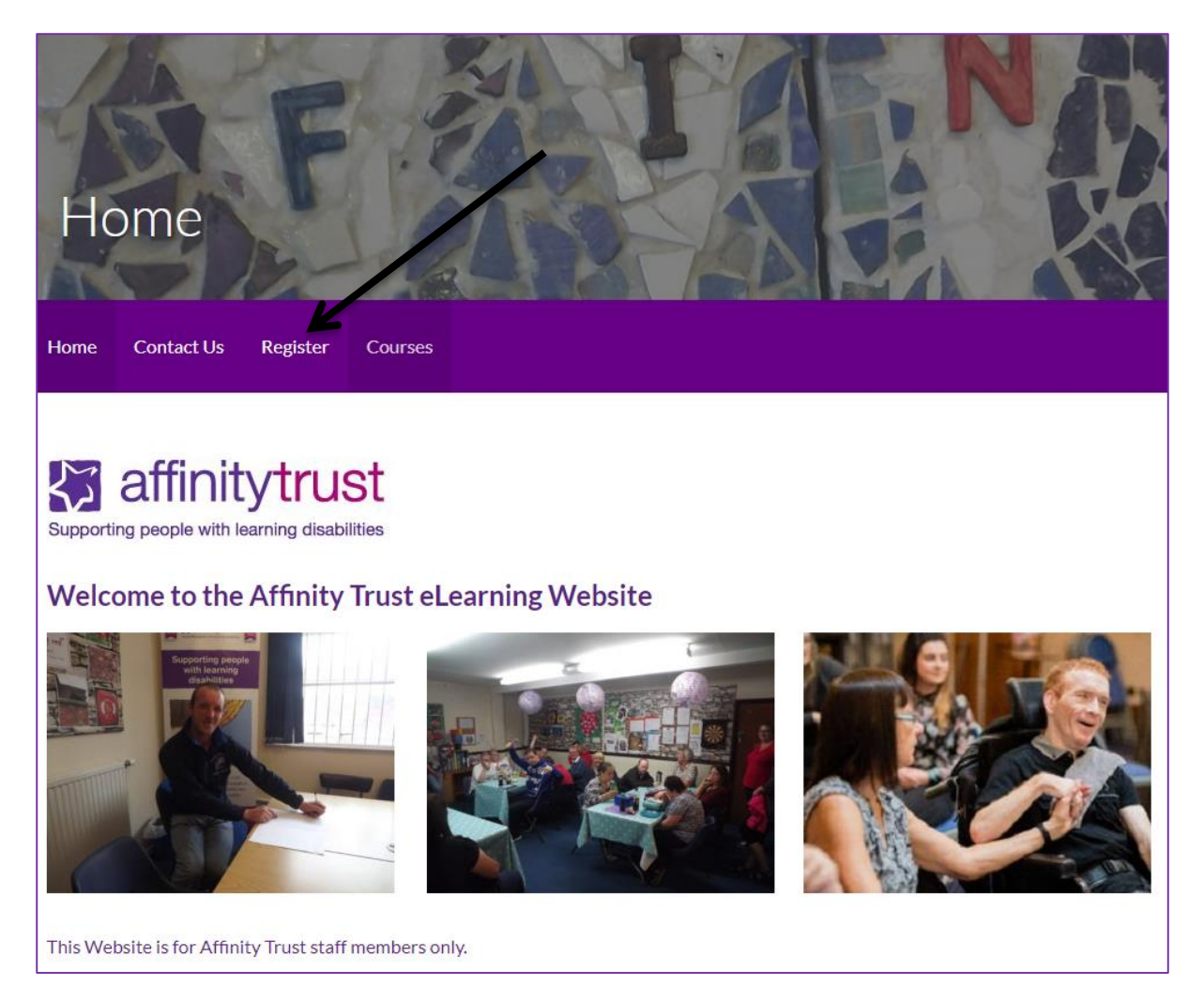

Enter your details – use your Affinity Trust email if you have one. This email address will be where your results will be sent (as well as them coming direct to the LD team):

Guide for Accessing the eLearning website

| E-mail Address (Use Affinity Trust email if you have one) |                                                                                                   |
|-----------------------------------------------------------|---------------------------------------------------------------------------------------------------|
| First Name                                                |                                                                                                   |
|                                                           | This will also be where you will                                                                  |
| Last Name                                                 |                                                                                                   |
|                                                           |                                                                                                   |
| Password                                                  |                                                                                                   |
|                                                           |                                                                                                   |
| Confirm Password                                          |                                                                                                   |
|                                                           |                                                                                                   |
| Register Login                                            | You can then click on the course tab, and then on the picture of the course you wish to complete: |

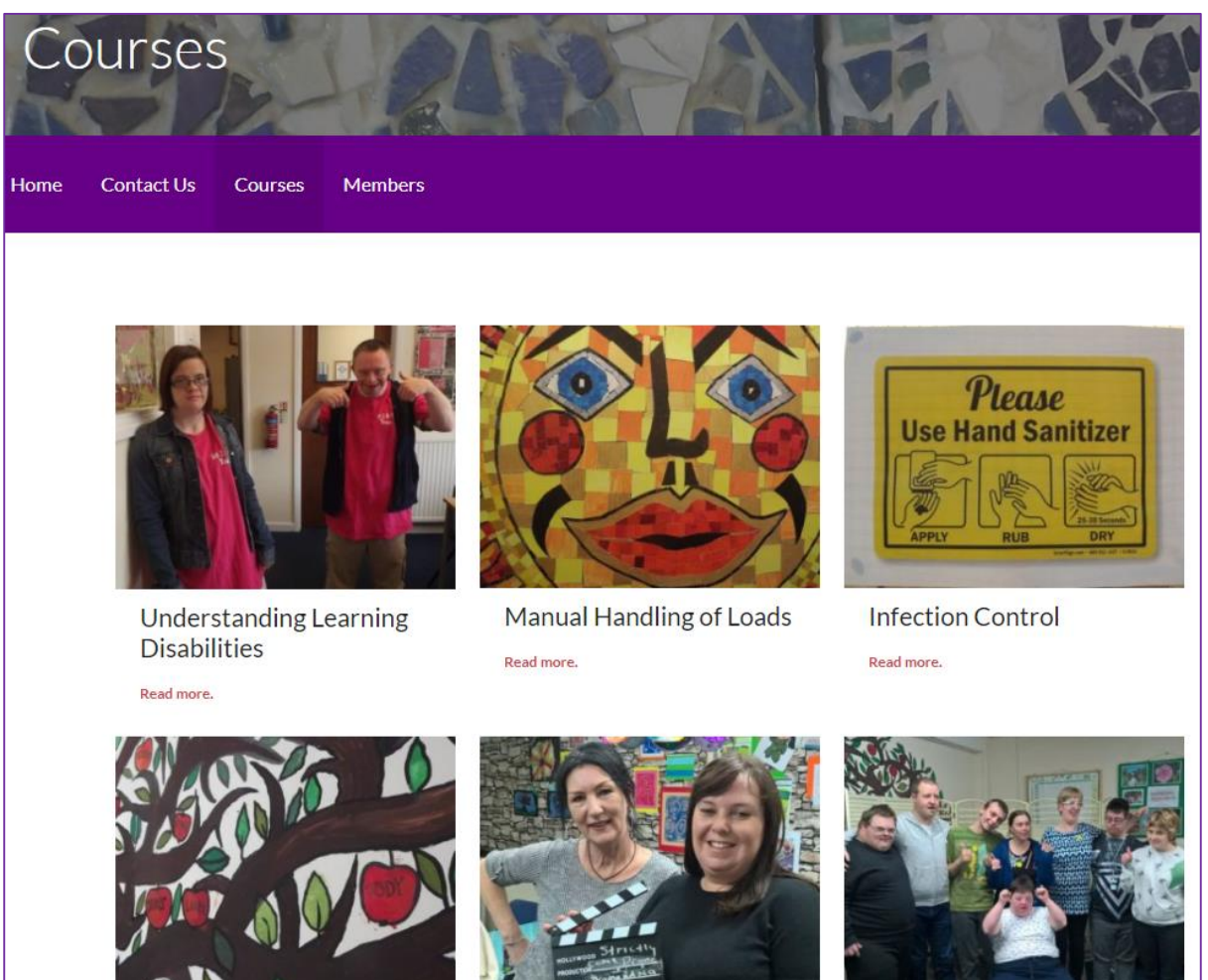

Equality, Diversity and Inclusion

Read more.

Health and Safety

Fire Safety Read more.

| Manu         | ual Handling of Loads           | 5 |                 |
|--------------|---------------------------------|---|-----------------|
| © 29/09/2017 | 7 🛔 elearning                   |   | Click on course |
| Module 1     | Manual Handling of Loads Course |   |                 |
| Unit 1       | Manual Handling of Loads        | ۲ |                 |
| Module 2     | Manual Handling of Loads Quiz   |   |                 |
| Unit 1       | Manual Handling of Loads Quiz   | ۲ |                 |
|              |                                 |   |                 |
|              |                                 |   |                 |
| Click on     | Launch                          |   |                 |

Once you have finished the module close the tab, and then click on 'Next Unit' which will take you through to the quiz:

| Understanding Learning                                                                                                    |  |  |  |
|----------------------------------------------------------------------------------------------------|--|--|--|
| Disabilities                                                                                                    |  |  |  |
| © 26/09/2017 🔺 elearning                                                                                                    |  |  |  |
| Launch                                                                                                    |  |  |  |
| You must press the launch button and go through the course content before clicking on complete as pressing complete will take you to the quiz and you will not be able to come back to it. |  |  |  |
| eLearning Team                                                                                                    |  |  |  |
| You have now completed this unit.                                                                                                    |  |  |  |
| Next Unit »                                                                                                    |  |  |  |

If for any reason you complete the training module but want to take the quiz later, that is fine as the system will mark the module as 'complete' which is indicated by a green tick; with just the quiz outstanding. You will therefore be able to click on the quiz link:

Guide for Accessing the eLearning website

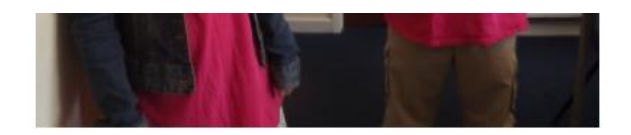

## Understanding Learning Disabilities

| © 27/09/20: | 17 🔺 elearning                             |   |
|-------------|--------------------------------------------|---|
| Module 1    | Understanding Learning Disabilities Course |   |
| Unit 1      | Understanding Learning Disabilities        | 0 |
| Module 2    | Understanding Learning Disabilities Quiz   |   |
| Unit 1      | Understanding Learning Disabilities Quiz   |   |

Once you have finished the module and quiz you do not need to do anything else, unless you wish to print a copy of your certificate.

The L&D will automatically update Carista if your pass rate is higher than 85%, or will alert your manager if not, so that further development in this topic can be arranged.

THAT'S IT!